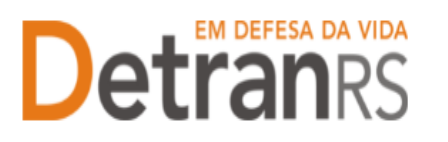

# MANUAL GEP PARA DESCREDENCIAMENTO DE EMPRESA

A empresa credenciada poderá requerer o descredenciamento junto ao DetranRS informando a data final de funcionamento, que poderá ser "imediata" ou data "futura".

- Solicitando o DESCREDENCIAMENTO com data imediata, a empresa ficará na situação "Em descredenciamento" assim que a documentação for deferida pelo setor de Credenciamento e será "Encerrado/Descredenciado" de fato, após o processo seja finalizado (após passar por todas as etapas).
- Solicitando o DESCREDENCIAMENTO com data futura, a empresa ficará na situação de credenciado até a data informada, e a partir daí, ocorre à alteração da situação para "Em descredenciamento". O CFC será "Encerrado/Descredenciado" de fato, após o processo seja finalizado (após passar por todas as etapas).

## Para solicitar o Descredenciamento da Empresa no sistema GEP

1. No Menu, escolha "Processo Empresa". Clique em "Novo". Escolha "Descredenciamento" e clique em "Avançar".

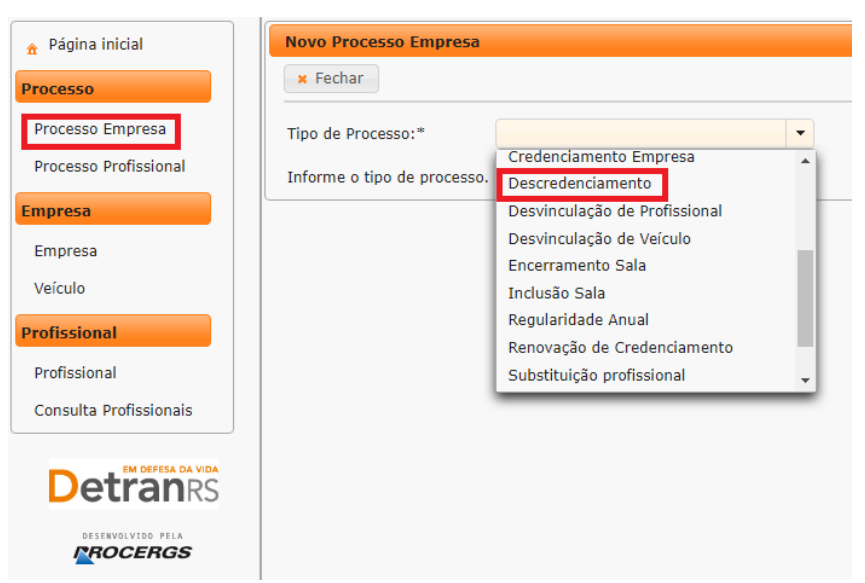

2. Para Selecione o tipo de processo "Descredenciamento"(1) e em seguida "Avançar" (2):

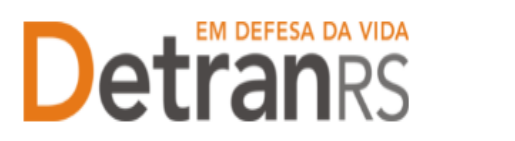

### ESTADO DO RIO GRANDE DO SUL SECRETARIA DA SEGURANÇA PÚBLICA DEPARTAMENTO ESTADUAL DE TRÂNSITO

| 🔒 Página inicial       |   | Novo Processo Empresa       |                                                                                                    |   |  |
|------------------------|---|-----------------------------|----------------------------------------------------------------------------------------------------|---|--|
| Processo               | 2 | 🖌 Avançar 🗙 Fechar          |                                                                                                    |   |  |
| Processo Empresa       |   | Tipo de Processo:*          | Descredenciamento                                                                                                    | • |  |
| Processo Profissional  |   | Clique em Avançar para pros | Altoração do dados do Popação                                                                                                    | - |  |
| Empresa                |   |                             | Alteração de Endereço                                                                                                    |   |  |
| Empresa                |   | 1 [                         | Alteração de endereço de pátio adicional<br>Alteração Societária<br>Cadastramento Empresa<br>Credenciamento Empresa<br>Descredenciamento<br>Desvinculação de Profissional |   |  |
| Veículo                |   |                             |                                                                                                    |   |  |
| Profissional           |   |                             |                                                                                                    |   |  |
| Profissional           |   |                             |                                                                                                    |   |  |
| Consulta Profissionais |   |                             |                                                                                                    | _ |  |
|                        |   |                             |                                                                                                    |   |  |

 Informe a data para o início do bloqueio sistêmico, que alterará a situação da empresa para "Em descredenciamento", que poderá ser data futura ou imediata (1), após clique em "Gerar Processo".

| 🔒 Página inicial       |   | Processo de Descredenciamento de Empresa                        |
|------------------------|---|-----------------------------------------------------------------|
| Processo               | 2 | ✓ Gerar Processo × Fechar                                       |
| Processo Empresa       |   | Tipo de Processo:* Descredenciamento                            |
| Processo Profissional  |   | Informe a data de início de bloqueio: *                         |
| Empresa                |   |                                                                 |
| Empresa                |   | Para prosseguir, informe os dauos actor e Imediatamente 1 sso". |
| Veículo                |   | A partir de                                                     |
| Profissional           |   |                                                                 |
| Profissional           |   |                                                                 |
| Consulta Profissionais |   |                                                                 |
| EM DEFESA DA VIDA      |   |                                                                 |
| Detranrs               |   |                                                                 |
| ROCERGS                |   |                                                                 |

#### **IMPORTANTE:**

#### • Para o DESCREDENCIAMENTO com data futura:

- a) Selecione a opção "A partir de";
- b) Selecione, no calendário, a data para que o encerramento seja efetivado;
- c) Clique em "Gerar Processo".

OBS: A empresa será encerrado/descredenciado a partir da data informada, ou, caso o processo não tenha sido finalizado, a empresa ficará bloqueado "Em processo de descredenciamento" a partir da data informada.

### • Para DESCREDENCIAMENTO com data imediata:

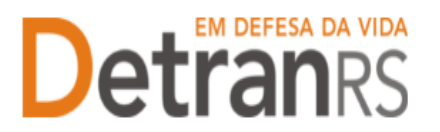

#### ESTADO DO RIO GRANDE DO SUL SECRETARIA DA SEGURANÇA PÚBLICA DEPARTAMENTO ESTADUAL DE TRÂNSITO

- a) Selecione a opção "Imediatamente";
- b) Clique em "Gerar Processo".

OBS: A empresa será encerrado/descredenciado imediatamente após a finalização do processo, mas será bloqueado "Em processo de descredenciamento" a partir do deferimento dos documentos.

- 4. O processo ficará em modo 'Rascunho', até que a empresa anexe todos os documentos e encaminhe para o Credenciamento. Mas, atenção: um processo só fica em 'Rascunho' por 30 (trinta) dias. No 31.º dia, o processo será automaticamente cancelado pelo sistema e será necessário abrir novo processo.
- 5. Clique na aba "Documentos" (1).
- 6. Na coluna Ações, no botão "Gerar documento", você terá acesso ao:
  - a. Requerimento de Descredenciamento de Empresa.
    - i. Clique para gerar o documento já preenchido pelo GEP.
    - ii. A empresa deverá utilizar a assinatura GOV.BR (gerar documento para assinatura digital)

Para maiores informações, verifique o Manual de Assinaturas. O requerimento e o Formulário deverão ser assinados pelo responsável da empresa.

- b. Anexe os demais documentos exigidos.
- 7. Ao final, estando tudo correto, selecione o botão "Enviar Credenciamento".
- 8. O Credenciamento irá fazer a análise dos documentos. O processo poderá:
  - a) Ser devolvido para a empresa para revisão:

i. O campo 'Motivo' mostrará porque o documento foi rejeitado e o que precisa ser corrigido.

- ii. Remova o documento e anexe novo documento corrigido (correto).
- iii. Clique em 'Enviar Credenciamento'.
- b) Ser encaminhado para procedimentos pela Área Técnica.

i. Passará para a situação "Aguardando PROA".

ii. Será necessário aguardar os procedimentos da área técnica.

iii. Ao retornar para a Coordenadoria de Credenciamento, o processoGEP será Deferido ou Indeferido, conforme parecer da área técnica.Sendo deferido, a empresa é encerrado/descredenciado e o sistema

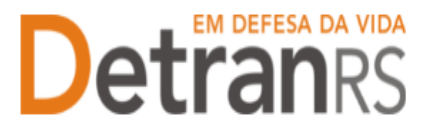

#### ESTADO DO RIO GRANDE DO SUL SECRETARIA DA SEGURANÇA PÚBLICA DEPARTAMENTO ESTADUAL DE TRÂNSITO

encaminhará automaticamente um e-mail para a empresa, informando do deferimento do pedido.

Seguem algumas orientações gerais.

- a) Dúvidas sobre utilização do sistema GEP: HelpDesk da PROCERGS, (51) 3210-3995.
- b) Dúvidas sobre documentação: credenciamento@detran.rs.gov.br ou (51) 9868-76869.